# Adaptive.hpc/ai/ml-as-a-service

# User Guide 1.0

July 2024

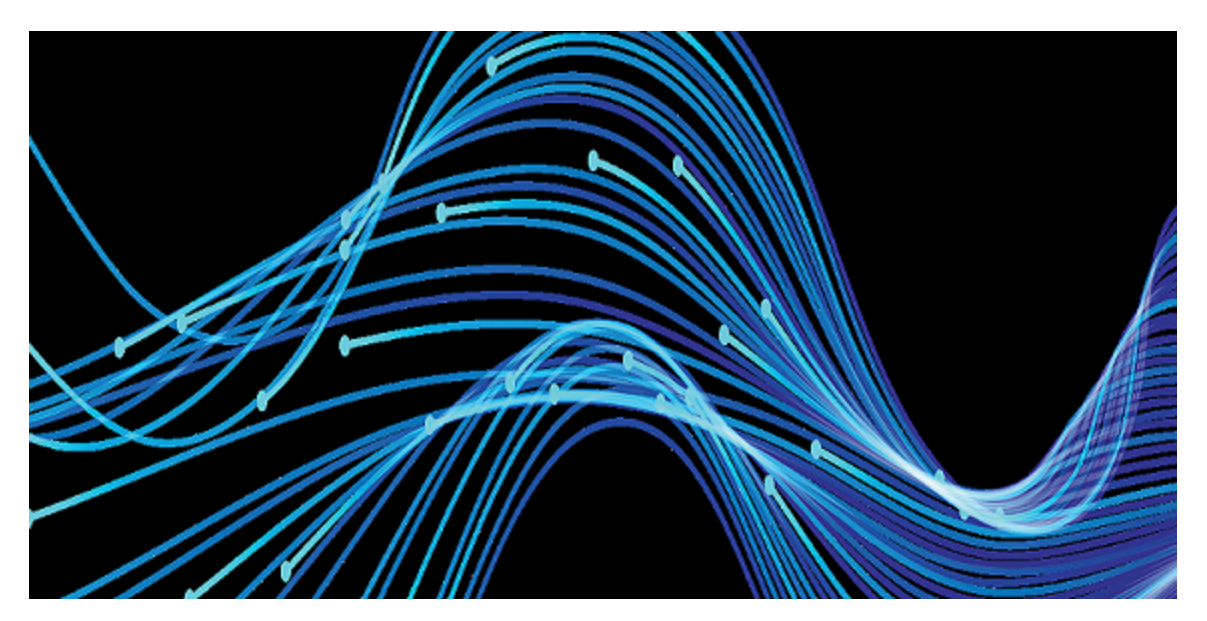

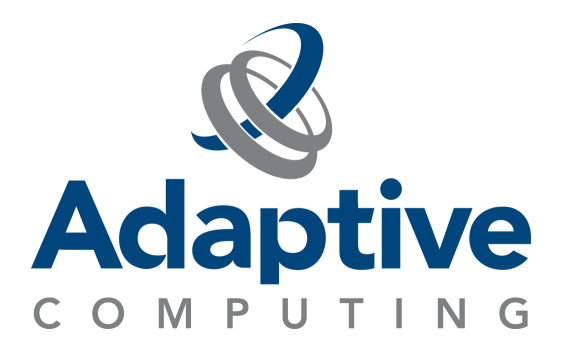

### Contents

| Legal Notices                                     | 3  |
|---------------------------------------------------|----|
| Adaptive.hpc/ai/ml-as-a-service Overview          | 4  |
| Chapter 1: Running an On-Premises Interactive Job | 5  |
| Chapter 2: Deploying E4S in the Cloud             | 18 |

#### **Legal Notices**

Copyright © 2024. Adaptive Computing Enterprises, Inc. All rights reserved.

This documentation and related software are provided under a license agreement containing restrictions on use and disclosure and are protected by intellectual property laws. Except as expressly permitted in your license agreement or allowed by law, you may not use, copy, reproduce, translate, broadcast, modify, license, transmit, distribute, exhibit, perform, publish, or display any part, in any form, or by any means. Reverse engineering, disassembly, or decompilation of this software, unless required by law for interoperability, is prohibited.

This documentation and related software may provide access to or information about content, products, and services from third-parties. Adaptive Computing is not responsible for and expressly disclaims all warranties of any kind with respect to third-party content, products, and services unless otherwise set forth in an applicable agreement between you and Adaptive Computing. Adaptive Computing will not be responsible for any loss, costs, or damages incurred due to your access to or use of third-party content, products, or services, except as set forth in an applicable agreement between you and Adaptive Computing.

Adaptive Computing, Moab®, Moab HPC Suite, Moab Viewpoint, Moab Wide Area Grid, NODUS Cloud OS<sup>™</sup>, On-Demand Data Center<sup>™</sup>, and other Adaptive Computing products are either registered trademarks or trademarks of Adaptive Computing Enterprises, Inc. The Adaptive Computing logo is a trademark of Adaptive Computing Enterprises, Inc. All other company and product names may be trademarks of their respective companies.

The information contained herein is subject to change without notice and is not warranted to be error free. If you find any errors, please report them to us in writing.

Adaptive Computing Enterprises, Inc. 1100 5th Avenue South, Suite #201 Naples, FL 34102 +1 (239) 330-6093 www.adaptivecomputing.com

## Adaptive.hpc/ai/ml-as-a-service Overview

Adaptive.hpc/ai/ml-as-a-service includes over 120+ open-source applications with additional frameworks, tools and packages optimized for GPUs and AI/ML workloads. The full Adaptive Computing Technology Stack is included and contains the Moab HPC Suite and ODDC (On-Demand Data Center) software, and cloud-based or on-premises supercomputing infrastructure.

For pricing information, contact us at sales@adaptivecomputing.com.

For support, contact us at support@adaptivecomputing.com.

#### **Chapter 1: Running an On-Premises Interactive Job**

Follow the steps below to run an on-premises (using Moab Node) interactive job using a precreated Viewpoint template.

1. Access the Viewpoint URL provided by Adaptive Computing. The **Login** screen appears:

| Moab VIEWPOINT |                                                                                    |  |
|----------------|------------------------------------------------------------------------------------|--|
|                | Login                                                                              |  |
|                | User Name                                                                          |  |
|                | Password                                                                           |  |
|                | LOGIN                                                                              |  |
|                |                                                                                    |  |
|                |                                                                                    |  |
|                |                                                                                    |  |
|                |                                                                                    |  |
|                |                                                                                    |  |
|                |                                                                                    |  |
|                |                                                                                    |  |
|                | Copyright $\bar{0}$ 2024 Adaptive Computing Enterprises, Inc. All rights reserved. |  |

2. Log in with the credentials provided by Adaptive Computing.

| OME            | WORKLO         | AD        | REPORTING       | TEMPLATES      | ، ،<br>ا  | NODES  | FILE MA   | NAGER |       | SE | SSIONS           | CONFIGURAT    | ION |
|----------------|----------------|-----------|-----------------|----------------|-----------|--------|-----------|-------|-------|----|------------------|---------------|-----|
| Vorklo         | ad 🖻           | ſ         | Select Applicat | ion Template   |           |        |           | Ш     |       | ×  | Search: 1886 re: | ults returned |     |
|                |                | Submitter | Type            | *              |           | Filter | All       | *     | ٩     |    |                  |               | ~   |
| 40ab.1801      | Remote_viz_job | oddcadmir | Remote Viz J    | ob Test        | 2024/2/29 |        | oddcadmin |       |       | •  | Search           |               | Q,  |
| 40ab.1800      | Remote_viz_job | oddcadmir | Run Sleep Job   | o on GPU Node  | 2024/2/29 |        | oddcadmin |       |       |    |                  |               |     |
| 40ab.1799      | Remote_viz_job | oddcadmir | Start Interact  | ive E4S On Pr  | 2024/7/12 |        | oddcadmin |       |       | ι. | 0                |               |     |
| xxxxeroff-1798 | poweroff       | root      | Submit E4S o    | n AWS Frankf   | 2024/7/8  |        | oddcadmin |       |       |    | Queue Status -   |               |     |
| coveroff-1797  | poweroff       | root      | Submit E4S o    | n AWS with an  | 2024/5/13 |        | awang     |       |       |    | Job Type -       |               | ~   |
| xxxeroff-1796  | poweroff       | root      | Submit E4S o    | n Azure with a | 2024/3/26 |        | awang     |       |       |    |                  |               | -   |
| oweroff-1795   | poweroff       | root      | Show 10 💙       |                |           | -      | 1 2       | 3.    | -     |    | -                | -             |     |
| oweroff-1794   | poweroff       | root      |                 |                |           |        |           |       |       |    | RESET            | FILTER        |     |
| ower-1793      | power          | oddcadmie |                 |                |           |        |           |       | Close |    |                  |               |     |
|                |                |           |                 |                |           |        |           |       |       |    |                  |               |     |

3. Select the **Workload** tab and then select **Create Job**:

4. Select the template **Start Interactive E4S On Prem Session using A100 GPU**:

| Moab                                     | VIEWPOINT                                                                                                    |                    |                              |                              |                     | Welcome, oddo | admin <u>Sign Out</u> 🗘 😯 |  |  |
|------------------------------------------|----------------------------------------------------------------------------------------------------|--------------------|------------------------------|------------------------------|---------------------|---------------|---------------------------|--|--|
| HOME                                     | WORKLOAD                                                                                                    | REPORTING          | TEMPLATES                    | NODES                        | FILE MANAGER        | SESSIONS      | CONFIGURATION             |  |  |
| Create J                                 | ob                                                                                                    |                    |                              |                              |                     |               |                           |  |  |
| Start Inte                               | Start Interactive E4S On Prem Session using A100 GPU                                                                                  |                    |                              |                              |                     |               |                           |  |  |
| ✓ Application                            | ion Description                                                                                                    |                    |                              |                              |                     |               |                           |  |  |
| Welcon<br>Select the app<br>Have funl to | Welcome to our Remote Viz Application!<br>Select the application you would like to launch and hit the submit button!<br>Have fun! :o) |                    |                              |                              |                     |               |                           |  |  |
| ♥ User Inp                               | uts                                                                                                    |                    |                              |                              |                     |               |                           |  |  |
|                                          | Application                                                                                                    | Graphical Terminal |                              | ~                            |                     |               |                           |  |  |
|                                          |                                                                                                    |                    |                              |                              |                     | Cancel        | CREATE                    |  |  |
|                                          |                                                                                                    |                    | R.                           | Adaptive                     |                     |               |                           |  |  |
|                                          |                                                                                                    |                    | Copyright © 2024 Adaptive Co | omputing Enterprises, Inc. A | Il rights reserved. |               |                           |  |  |

5. Select the **Application** option **Graphical Terminal** and then click the **Create** button. The Interactive session starts as a Moab job:

| Moab VIEV                                                                               | WPOINT                |                                     |                 |           |                               | Welcome, od                      | kadmin <u>Sign Out</u> O O                                                   |
|-----------------------------------------------------------------------------------------|-----------------------|-------------------------------------|-----------------|-----------|-------------------------------|----------------------------------|------------------------------------------------------------------------------|
| IOME V                                                                                  | VORKLOAD              | REPORTING                           | TEMPLATES       | NODES     | FILE MANAGER                  | SESSIONS                         | CONFIGURATION                                                                |
| Remote_viz.job         Status: ACTIVE         Job Status: RUINNING         Job Messages |                       |                                     |                 |           | sing A100.GPU (v.3)           | Return to P Remote Viz 5 Screens | A cartier search Connel<br>Session 3<br>hot is not available at<br>this time |
| Credentials<br>User oddcad<br>Class None                                                | inin Group<br>Quality | oddcadmin Accou<br>nof Service None | nt None<br>*    | CPU Stati | stics<br>18<br>Dedicated CPUs | M<br>Utilaad CPUs                | •                                                                            |
| Time Frame                                                                              |                       |                                     |                 |           |                               |                                  |                                                                              |
| Start Time                                                                              | Duration              |                                     | Completion Time |           | Actu                          | d Duration                       |                                                                              |
| 2024-07-18 16:14:                                                                       | 99:23.59              | 59                                  | None            |           | 00:0                          | 0:00:06                          |                                                                              |
| Data Manager                                                                            | nent                  |                                     |                 | Oti       | her Information               |                                  |                                                                              |
|                                                                                         | Execution Path        | /home/oddcadmin/                    | •               |           | Partition Access List         | onprem                           |                                                                              |
|                                                                                         | Output Path           | /home/oddcadmin/                    | •               |           | Start Count                   | 1                                |                                                                              |
|                                                                                         | Error Path            | /home/oddcadmin/                    | •               |           |                               |                                  |                                                                              |

6. Click the **Workload** tab to view the interactive Moab job running:

| Moab          | VIEWPOI        | NT           |                        |                        |              |          |          |              | Welcome, oddc        | odmin <u>Sign Out</u> 🗘 🖗 |
|---------------|----------------|--------------|------------------------|------------------------|--------------|----------|----------|--------------|----------------------|---------------------------|
| HOME          | WORKLO         | AD I         | REPORTING              | TEMPL                  | ATES         | NODES    | ;        | FILE MANAGER | SESSIONS             | CONFIGURATION             |
| Worklo        | ad 🔊           |              | 1                      | Refresh Inter          | val 15s      | •        | CREAT    | TE JOB       | Current Search: 1887 | results returned          |
| di dot        | Job Name 🕴     | Submitter ID | ♦ <u>Start Date</u> ♦  | Submit Date            | Quese Status | Cores \$ | Nodes \$ | WallClock 0  | Select -             | *                         |
| Moab.1802     | Remote_viz_job | oddcadmin    | 2024-07-18<br>16:14:36 | 2024-07-18<br>16:14:35 |              | 1        | 2        | 99:23:59:59  | Narrow Search        | Q                         |
| Moab.1801     | Remote_viz_job | oddcadmin    | 2024-07-18<br>08:52:47 | 2024-07-18<br>08:52:46 | COMPLETED    | 1        | 2        | 00:01:00:00  | Filters              |                           |
| Moab.1800     | Remote_viz_job | oddcadmin    | 2024-07-12<br>15:42:36 | 2024-07-12<br>15:42:34 | COMPLETED    | 1        | 2        | 00:01:00:00  | - Select Oueue State |                           |
| Moab 1799     | Remote_viz_job | oddcadmin    | 2024-07-11<br>13:42:29 | 2024-07-11<br>13:42:27 | COMPLETED    | 1        | 2        | 00:01:00:00  | - Server queue State |                           |
| poweroff-1798 | poweroff       | root         | 2024-07-11<br>13:42:27 | 2024-07-11<br>13:41:55 | COMPLETED    | 2        | 2        | 00:00:20:00  | - Select Job Type -  | *                         |
| poweroff-1797 | poweroff       | root         | 2024-07-11<br>13:38:39 | 2024-07-11<br>13:38:07 | COMPLETED    | 2        | 2        | 00:00:20:00  | Select -             | *                         |
| poweroff-1796 | poweroff       | root         | 2024-07-11<br>13:38:07 | 2024-07-11<br>13:37:35 | COMPLETED    | 2        | 2        | 00:00:20:00  | -                    |                           |
| poweroff-1795 | poweroff       | root         | 2024-07-11<br>13:35:23 | 2024-07-11<br>13:34:51 | COMPLETED    | 2        | 2        | 00:00:20:00  | RESET                | FILTER                    |
| poweroff-1794 | poweroff       | root         | 2024-07-11<br>13:32:22 | 2024-07-11<br>13:32:20 | COMPLETED    | 2        | 2        | 00:00:20:00  |                      |                           |
| power-1793    | power          | oddcadmin    | 2024-07-11             | 2024-07-11             | COMPLETED    | 16       | 2        | 00:00:20:00  |                      |                           |

7. Click the **Nodes** tab to view the Moab node (A100) being used:

| Moab vie                | WPOINT    |                   |      |                           |              |                | Welcome, or        | ldcadmin     | Sign Out | <b>0</b> |
|-------------------------|-----------|-------------------|------|---------------------------|--------------|----------------|--------------------|--------------|----------|----------|
| HOME                    | WORKLOAD  | REPORTIN          | łG   | TEMPLATES                 | NODES        | FILE MANA      | GER SESSIONS       | CON          | IFIGUR/  | TION     |
| Nodes @                 |           |                   |      | Refresh Interval          | 15s •        |                | Current Search: 13 | results retu | urned    |          |
| Node ID                 | Status \$ | Cores Availabl \$ | Jobs | ♦ <u>Utilization CP</u> ♦ | Time to Live | Operational Ta | - Select -         |              |          | ~        |
| ()<br>a100-1            |           | 15/16             | 1    | 6.25/0                    | N/A          | N/A            | Narrow Search      |              |          | ۹        |
| 100-2                   | DOWN      | 0/12              | 0    | 0/0                       | NA           | N/A            | Filters            |              |          |          |
| 0<br>ac-dxc7-0-0        |           | 8/8               | 0    | 0/0                       | N/A          | N/A            | Select Status      |              |          | -        |
| 0<br><u>ac-dx(7-0-1</u> |           | 8/8               | 0    | 0/0                       | N/A          | N/A            | Processors 0       | ≜ To         |          |          |
| 0<br>ac-dcd6-0-0        |           | 8/8               | 0    | 0/0                       | N/A          | N/A            | CPU 0              | \$ То        | -        | \$       |
| ac-dcd6-0-1             |           | 8/8               | 0    | 0/0                       | N/A          | N/A            | Memory 0           | \$ То        | -        | \$       |
| 0<br>ac-ec35-0-0        | IDLE      | 8/8               | 0    | 0/0                       | N/A          | N/A            | RES                | ετ           | FILTE    | R        |

8. Click the **Workload** tab, click the interactive job running (called Moab.xx), and then click the active **Job Id** link:

| Moab VIEWPOINT                                          |                                                                     |                                                                           |                                      |                         | Welcome, odd                               | cadmin <u>Sign Out</u> 🗘 🕑                                                 |
|---------------------------------------------------------|---------------------------------------------------------------------|---------------------------------------------------------------------------|--------------------------------------|-------------------------|--------------------------------------------|----------------------------------------------------------------------------|
| HOME WORKLOAD                                           | REPORTING                                                           | TEMPLATES                                                                 | NODES                                | FILE MANAGER            | SESSIONS                                   | CONFIGURATION                                                              |
| Remote_viz_job<br>Status: ACTIVE<br>Job Status: RUNNING | Job Det<br>Job Id : M<br>Submission S<br>Reservation<br>Template: S | ails ©<br>loab.1802<br>ścript: N/A<br>Name: N/A<br>tart Interactive E45.0 | On Prem Session                      | using A100 GPU (v.31    | Return to<br>Remote Viz S<br>Screenst<br>S | tearlier search Cancel<br>ession Ø<br>not is not available at<br>this time |
| Credentials                                             |                                                                     |                                                                           | CPU Stat                             | istics                  |                                            |                                                                            |
| User oddcadmin Group<br>Class None Quality              | oddcadmin Ac                                                        | v                                                                         | 1.00<br>0.75<br>0.25<br>0.25<br>0.25 | 16.15<br>Dedicated CPUs | 16.16<br>Utilized CPUs                     | 0<br>                                                                      |

9. On the right side, hover over the option **Remote Viz Session**, click the blue arrow, and then click **Connect to Remote Session**. A new URL tab opens where the session on the Moab node will start (wait for the Graphical Terminal session to come up):

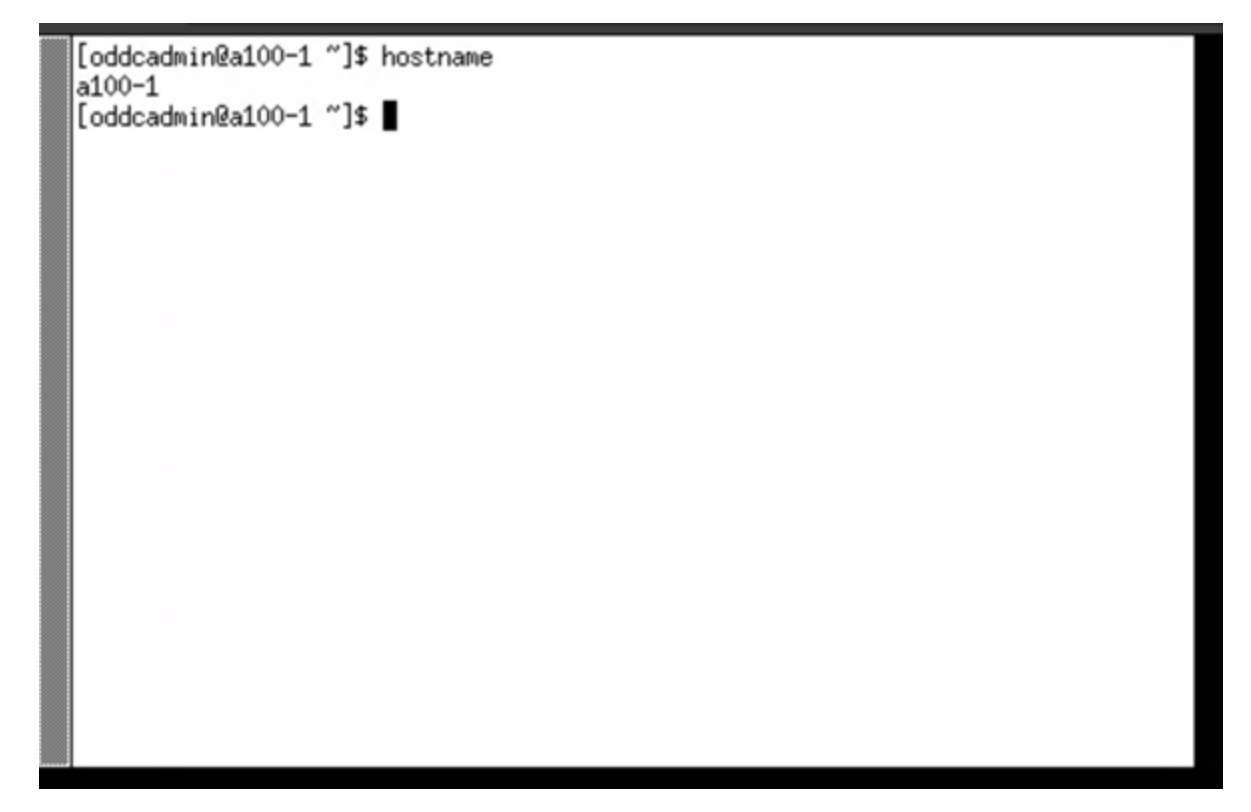

- ======= Ó 7 Û Ó 1 12MiB / 4864MiB | 14 0 | 1 Ó Ô 0 I Û OMiB / 8191MiB | L | Processes: I GPU CI PID Туре GPU GI Process name Memory I ID ID Usa I ge ======| No running processes found I [oddcadmin@a100-1 ~]\$
- 10. You can run nvidia-smi, for example, to see the Nvidia details:

11. From the terminal session cd /es4sonpremvm/E4S/24.02 to mount E4S from the E4S Appvm:

[oddcadmin@a100-1 24.02]\$ cd [oddcadmin@a100-1 ~]\$ cd /e4sonpremvm/E4S/24.02 [oddcadmin@a100-1 24.02]\$ ■

12. Then run singularity run -nv e4s-cuda80-x86\_64-24.05.siff to load a Singularity container:

```
[oddcadmin@a100-1 24.02]$ ls -la
total 50818476
drwxr-xr-x 5 root root
                              118 Jul 2 18:54
                               32 Jul 2 14:36
drwxr-xr-x 4 root root
-rw-r--r-- 1 root root 52038107136 Jul 2 18:48 e4s-cuda80-x86_64-24.05.sif
drwxr-xr-x 23 root root
                             4096 Feb 12 10:50 examples
                              130 Mar 11 15:24 mpich
drwxr-xr-x 4 root root
                              49 Mar 14 17:00 singularity-connect-command
-rw-r--r-- 1 root root
                          4096 Mar 11 21:36 spack
drwxr-xr-x 11 root root
[oddcadmin@a100-1 24.02]$ singularity run --nv e4s-cuda80-x86_64-24.05.sif
Singularity>
```

13. Run spack find to view all prerequisite packages available:

| py-cppy@1.2.1              | xcb-util-wm@0.4.2       |  |
|----------------------------|-------------------------|--|
| py-cppy@1.2.1              | xerces-c@3.2.5          |  |
| py-cppy@1.2.1              | xextproto@7.3.0         |  |
| py-cryptography@41.0.3     | xkbcomp@1.4.6           |  |
| py-cycler@0.11.0           | xkbdata@1.0.1           |  |
| py-cycler@0.11.0           | xproto@7.0.31           |  |
| py-cython@0,29,36          | xrandr@1.5.2            |  |
| py-cython@0,29,36          | xrandr@1.5.2            |  |
| py-cython@0,29,36          | xtrans@1.5.0            |  |
| py-cython@3.0.8            | xxd-standalone@8,2,1201 |  |
| py-cython@3.0.8            | xyce@7.8.0              |  |
| py-cython@3.0.8            | xz@5.4.6                |  |
| py-debugpy@1.6.7           | yaml-cpp@0.6.3          |  |
| py-debugpy@1.6.7           | yaml-cpp@0.7.0          |  |
| py-decorator@5,1,1         | zfp@0.5.5               |  |
| py-decorator@5,1,1         | zfp@0.5.5               |  |
| py-deephyper@0.6.0         | zfp@1.0.0               |  |
| py-defusedxml@0.7.1        | zlib-ng@2,1,6           |  |
| py-defusedxml@0.7.1        | zsh@5,8                 |  |
| py-deprecation@2,1,0       | zstd@1.5.6              |  |
| py-deprecation@2,1,0       | zstd@1.5.6              |  |
| py-dill@0.3.6              | zstr@1.0.7              |  |
| => 1054 installed packages |                         |  |
| Singularity>               |                         |  |

14. Run spack find -x to view the available E4S applications that can be loaded in your path:

| ecp-data-vis-sdk@1.0 | mpifileutils@0.11.1    | tasmanian@8.0    |  |
|----------------------|------------------------|------------------|--|
| exago@1.6.0          | nccmp@1.9.1.0          | tau@2.33.2       |  |
| exago@1.6.0          | nco@5.1.9              | tau@2.33.2       |  |
| exaworks@0.1.0       | nek5000@19.0           | trilinos@13.0.1  |  |
| faode1@1.2108.1      | nekbone@17.0           | trilinos@15.1.1  |  |
| flecsi@2.2.1         | netcdf-fortran@4.6.1   | trilinos@15.1.1  |  |
| flecsi@2.2.1         | netlib-scalapack@2.2.0 | turbine@1.3.0    |  |
| flit@2.1.0           | nrm@0,1,0              | umap@2.1.0       |  |
| flux-core@0.61.2     | nvhpc@24.3             | umpire@2024.02.0 |  |
| flux-core@0.61.2     | omega-h@9,34,13        | umpire@2024.02.0 |  |
| fortrilinos@2.3.0    | omega-h@9,34,13        | unifyfs@2.0      |  |
| fpm@0.10.0           | openfoam@2312          | upcxx@2023.9.0   |  |
| gasnet@2023,9,0      | openmpi@5.0.3          | upcxx@2023.9.0   |  |
| ginkgo@1.7.0         | openpmd-api@0,15,2     | variorum@0.7.0   |  |
| ginkgo@1.7.0         | papi@7.1.0             | veloc@1.7        |  |
| globalarrays@5.8.2   | papi@7.1.0             | visit@3.3.3      |  |
| glvis@4.2            | papyrus@1.0.2          | vtk-m@2.0.0      |  |
| gmp@6.2.1            | parallel-netcdf@1.12.3 | vtk-m@2.1.0      |  |
| gotcha@1.0.6         | paraview@5,12,0        | wannier9003.1.0  |  |
| gptune@4.0.0         | paraview@5,12.0        | xyce@7.8.0       |  |
| gromacs@2024.1       | parsec@3.0.2209        | zfp@0.5.5        |  |
| gromacs@2024.1       | parsec@3.0.2209        | zfp@0.5.5        |  |
| 183 installed pack   | ages                   |                  |  |
| Singularity>         |                        |                  |  |

15. Run spack find -x +cuda to view which of the available applications are GPU enabled:

| Singularity> spack find -x +cuda |                       |                    |  |  |  |  |
|----------------------------------|-----------------------|--------------------|--|--|--|--|
| linux-ubuntu22.04-               | x86_64 / gcc@11.4.0   |                    |  |  |  |  |
| adios202.10.0                    | heffte@2.4.0          | petsc@3.21.0       |  |  |  |  |
| amrex@24.04                      | hpctoolkit@2024.01.1  | py-torch@2,2,2     |  |  |  |  |
| arborx@1,6                       | hpx@1.9.1             | raja@2024.02.0     |  |  |  |  |
| axom@0.9.0                       | hypre@2.31.0          | slate@2023.11.05   |  |  |  |  |
| bricks@2023.08.25                | kokkos@4.3.00         | slepc@3.21.0       |  |  |  |  |
| cabana@0,6,0                     | kokkos-kernels@4.3.00 | strumpack@7.2.0    |  |  |  |  |
| caliper@2.10.0                   | lammps@20230802.3     | sundials@7.0.0     |  |  |  |  |
| chai@2024.02.0                   | lbann@0,104           | superlu-dist@8.2.1 |  |  |  |  |
| cusz@0.3.1                       | legion@24.03.0        | tasmanian@8.0      |  |  |  |  |
| dealii@9.5.1                     | libpressio@0.95.1     | tau@2.33.2         |  |  |  |  |
| ecp-data-vis-sdk@1.0             | magma@2.8.0           | trilinos@15.1.1    |  |  |  |  |
| exago@1.6.0                      | mfem@4.6.0            | umpire@2024.02.0   |  |  |  |  |
| flecsi@2,2,1                     | omega-h@9,34,13       | upcxx@2023.9.0     |  |  |  |  |
| flux-core@0.61.2                 | papi@7.1.0            | vtk-m@2.1.0        |  |  |  |  |
| ginkgo@1.7.0                     | paraview@5.12.0       | zfp@0.5.5          |  |  |  |  |
| gromacs@2024.1                   | parsec@3.0.2209       |                    |  |  |  |  |
| 47 installed packa               | ages                  |                    |  |  |  |  |
| Singularity>                     |                       |                    |  |  |  |  |

16. Run a find command, for example spack find openfoam to show if this application is available and the version of the application:

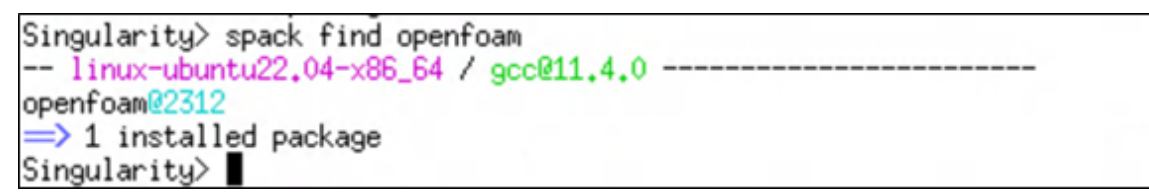

17. As an example of a graphical application, run cd examples and use one of the Application example files (e.g., if using tau, change to the directory cd examples/tau):

```
Singularity> cd examples/tau

Singularity> ls -la

total 520

drwxr-xr-x 2 root root 56 Mar 12 15:34 .

drwxr-xr-x 23 root root 4096 Feb 12 15:50 .

-rw-r--r-- 1 root root 518704 Sep 2 2020 demo.ppk

-rw-r--r-- 1 root root 56 Feb 12 15:50 fetch.sh

-rw-r--r-- 1 root root 9 Feb 12 15:50 .gitignore

Singularity>
```

18. You can use the demo output file in the above directory to view, using for example paraprof:

| Singularity> ls -la            |       |         |            |
|--------------------------------|-------|---------|------------|
| total 520                      |       |         |            |
| drwxr-xr-x 2 root root 56      | Mar 1 | 2 15:34 |            |
| drwxr-xr-x 23 root root 4096   | Feb 1 | 2 15:50 |            |
| -rw-rr 1 root root 518704      | Sep   | 2 2020  | demo.ppk   |
| -rw-rr 1 root root 56          | Feb 1 | 2 15:50 | fetch.sh   |
| -rw-rr 1 root root 9           | Feb 1 | 2 15:50 | .gitignore |
| Singularity> paraprof demo.ppk |       |         |            |

Here is a Graphical view using the example above:

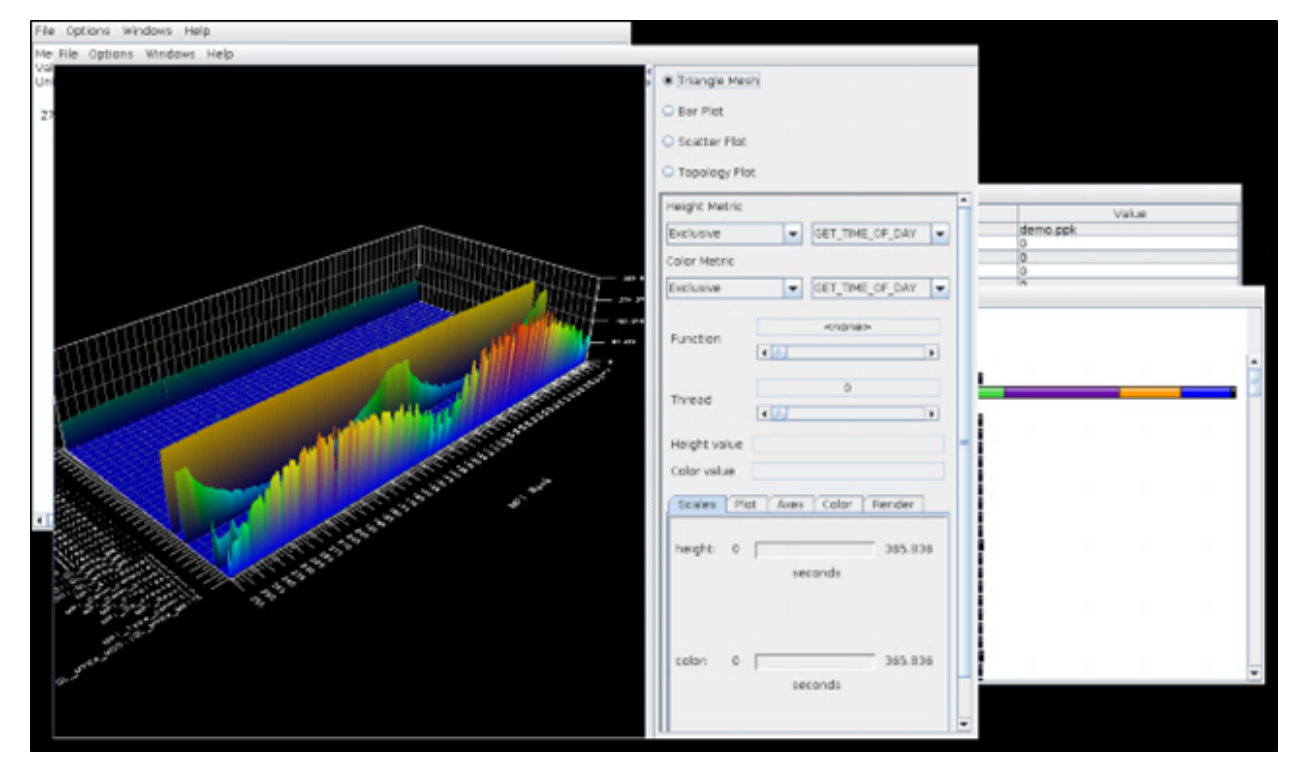

19. To terminate the remote session, from the Viewpoint UI, select the **Sessions** tab:

| Moab VIEWPOINT          |                                                                            | Welcome, oddicadmin <u>Sten Out</u> O O |
|-------------------------|----------------------------------------------------------------------------|-----------------------------------------|
| HOME WORKLOAD REPORTING | TEMPLATES NODES FILE MANAGER                                               | SESSIONS CONFIGURATION                  |
| Remote Sessions ©       | II I tome +                                                                | Filters: 1 results returned             |
|                         |                                                                            | - Session Name -                        |
|                         |                                                                            | · bi dol. ·                             |
|                         |                                                                            | - Submitter Id -                        |
| Remote_viz.job          |                                                                            | RESET FILTER                            |
| Show 8 v entries        | - prov 1 mot -                                                             |                                         |
|                         | CREATE SESSION                                                             |                                         |
|                         | & Adaptive                                                                 |                                         |
|                         | Cappright & 2024 Adaption Camputing Enterprises, Inc. All rights reserved. |                                         |

20. Hover over the started session, and then select Terminate Session. The remote session is terminated and the interactive job completes:

| Moab          | VIEWPOI        | NT              |                        |                        |                |          |          |               | Welcome, oddca         | dmin <u>Sign Out</u> 🗢 <table-cell></table-cell> |  |
|---------------|----------------|-----------------|------------------------|------------------------|----------------|----------|----------|---------------|------------------------|--------------------------------------------------|--|
| HOME          | WORKLO         | AD RI           | EPORTING               | TEMPLA                 | res            | NODES    | ;        | FILE MANAGER  | SESSIONS               | CONFIGURATION                                    |  |
| Worklo        | ad 🖻           |                 |                        | Refresh Interva        | al 15s         |          | CREAT    | TE JOB        | Current Search: 1888 n | esults returned                                  |  |
| And a class   | Job Name 0     | Submitter ID \$ | Start Date             | Submit Date • 9        | Duese Status 🕴 | Cores \$ | Nodes \$ | Wall-Clock \$ | - Select -             | *                                                |  |
| Moab.1803     | Remote_viz_job | oddcadmin       | 2024-07-18<br>16:43:23 | 2024-07-18<br>16:43:20 | COMPLETED      | 1        | 2        | 00:01:00:00   | Narrow Search          | Q                                                |  |
| Moab.1802     | Remote_viz_job | oddcadmin       | 2024-07-18<br>16:14:36 | 2024-07-18<br>16:14:35 | COMPLETED      | 1        | 2        | 00:01:00:00   | Filters                |                                                  |  |
| Moab.1801     | Remote_viz_job | oddcadmin       | 2024-07-18<br>08:52:47 | 2024-07-18<br>08:52:46 | COMPLETED      | 1        | 2        | 00:01:00:00   | - Select Queue Status  |                                                  |  |
| Moab.1800     | Remote_viz_job | oddcadmin       | 2024-07-12<br>15:42:36 | 2024-07-12<br>15:42:34 | COMPLETED      | 1        | 2        | 00:01:00:00   | - Series clocae status |                                                  |  |
| Moab.1799     | Remote_viz_job | oddcadmin       | 2024-07-11<br>13:42:29 | 2024-07-11<br>13:42:27 | COMPLETED      | 1        | 2        | 00:01:00:00   | - Select Job Type -    | *                                                |  |
| poweroff-1798 | poweroff       | root            | 2024-07-11<br>13:42:27 | 2024-07-11<br>13:41:55 | COMPLETED      | 2        | 2        | 00:00:20:00   | - Select -             | ~                                                |  |
| poweroff-1797 | poweroff       | root            | 2024-07-11<br>13:38:39 | 2024-07-11<br>13:38:07 | COMPLETED      | 2        | 2        | 00:00:20:00   |                        |                                                  |  |
| poweroff-1796 | poweroff       | root            | 2024-07-11<br>13:38:07 | 2024-07-11<br>13:37:35 | COMPLETED      | 2        | 2        | 00:00:20:00   | RESET                  | FILTER                                           |  |
|               |                |                 | 2024-07-11             | 2024-07-11             |                |          |          |               |                        |                                                  |  |

#### **Chapter 2: Deploying E4S in the Cloud**

Follow the steps below to deploy E4S in the Cloud (using an AWS deployed cluster in ODDC, nodes in bursting mode/down) using a E4S application, and using a precreated Viewpoint template.

1. Access the Viewpoint URL provided by Adaptive Computing. The **Login** screen appears:

| Moab VIEWPOINT |                                                                            |  |
|----------------|----------------------------------------------------------------------------|--|
|                | Login                                                                      |  |
|                | User Name                                                                  |  |
|                | Password                                                                   |  |
|                | LOGIN                                                                      |  |
|                |                                                                            |  |
|                |                                                                            |  |
|                |                                                                            |  |
|                |                                                                            |  |
|                |                                                                            |  |
|                |                                                                            |  |
|                | Copyright © 2024 Adaptive Computing Enterprises, Inc. All rights reserved. |  |

- 2. Log in with the credentials provided by Adaptive Computing.
- 3. Select the **Workload** tab and then select one of the following templates as desired:
  - Submit E4S on AWS with an application
  - Submit E4S on Azure with an application
  - Submit E4S on GCP with an application
  - Submit E4S on OCI with an application

In the example below, we are using AWS:

| Moab 🗸                         | IEWPOINT                                        |                       |                                |                                 |                | Welcome, oddc | admin <u>Sign.Qut</u> 🍳 🥹 |
|--------------------------------|-------------------------------------------------|-----------------------|--------------------------------|---------------------------------|----------------|---------------|---------------------------|
| HOME                           | WORKLOAD                                        | REPORTING             | TEMPLATES                      | NODES                           | FILE MANAGER   | SESSIONS      | CONFIGURATION             |
| Create Job<br>Submit E4S       | on AWS wit                                      | h an applicatior      | n                              |                                 |                |               |                           |
| ✤ Basic Setting                | <u>75</u>                                       |                       |                                |                                 |                |               |                           |
| Resources<br>Numb<br>T<br>Core | er of Cores N<br>Fotal Nodes 2<br>as Per Node 4 | lodes with Core Count | •<br>                          |                                 |                |               |                           |
| E4S                            | Application                                     | lytorch               | ~                              |                                 |                |               |                           |
|                                |                                                 |                       |                                |                                 |                | Cancel        | CREATE                    |
|                                |                                                 |                       | & A                            |                                 |                |               |                           |
|                                |                                                 |                       | Copyright © 2024 Adaptive Comp | uting Enterprises, Inc. All rig | ghts reserved. |               |                           |

This shows information about the ODDC cluster, such as the number of nodes and how many cores are on each node.

4. From the **E4S Application** drop-down list, select the E4S Application to load in your path using spack.

5. Click the **Create** button to start the process of Moab sending a power on job to ODDC to start up the nodes in the AWS data center where the actual job is queued until the nodes are deployed, then the job runs using the two nodes:

| Moab             | VIEWPOI        | NT           |                        |                        |              |                 |          |              | Welcome, oddca       | idmin <u>Sign.Out</u> 🌣 🕑 |
|------------------|----------------|--------------|------------------------|------------------------|--------------|-----------------|----------|--------------|----------------------|---------------------------|
| HOME             | WORKLO         | AD R         | EPORTING               | TEMPL                  | ATES         | NODES           |          | FILE MANAGER | SESSIONS             | CONFIGURATION             |
| Worklo           | ad 🖻           |              |                        | Refresh Inter          | val 15s      | •               | CREAT    | EJOB         | Current Search: 1890 | results returned          |
| \$ <u>01.465</u> | Job Name 🕴 🌵   | Submitter ID | Start Date             | Submit Date            | Queue Status | <u>Cores</u> \$ | Nodes \$ | Wall Clock   | - Select -           | ~                         |
| power-1805       | power          | oddcadmin    | 2024-07-18<br>16:53:58 | 2024-07-18<br>16:53:58 |              | 8               | 2        | 00:00:20:00  | Narrow Search        | ٩                         |
| Moab.1804        | aws            | oddcadmin    | N/A                    | 2024-07-18<br>16:53:56 | ELIGIBLE     | 8               | 2        | 00:00:10:00  | Filters              |                           |
| Moab.1803        | Remote_viz_job | oddcadmin    | 2024-07-18<br>16:43:23 | 2024-07-18<br>16:43:20 | COMPLETED    | 1               | 2        | 00:01:00:00  | - Salart Outra Statu |                           |
| Moab.1802        | Remote_viz_job | oddcadmin    | 2024-07-18             | 2024-07-18<br>16:14:35 | COMPLETED    | 1               | 2        | 00:01:00:00  | - Select Queue Statu | 3- •                      |
| Moab.1801        | Remote_viz_job | oddcadmin    | 2024-07-18<br>08:52:47 | 2024-07-18<br>08:52:46 | COMPLETED    | 1               | 2        | 00:01:00:00  | - Select Job Type -  | ~                         |
| Moab.1800        | Remote_viz_job | oddcadmin    | 2024-07-12 15:42:36    | 2024-07-12<br>15:42:34 | COMPLETED    | 1               | 2        | 00:01:00:00  | - Select -           | ~                         |
| Moab.1799        | Remote_viz_job | oddcadmin    | 2024-07-11<br>13:42:29 | 2024-07-11<br>13:42:27 | COMPLETED    | 1               | 2        | 00:01:00:00  |                      |                           |
| poweroff-1798    | poweroff       | root         | 2024-07-11<br>13:42:27 | 2024-07-11<br>13:41:55 | COMPLETED    | 2               | 2        | 00:00:20:00  | RESET                | FILTER                    |
| poweroff-1797    | poweroff       | root         | 2024-07-11<br>13:38:39 | 2024-07-11<br>13:38:07 | COMPLETED    | 2               | 2        | 00:00:20:00  |                      |                           |
|                  |                |              |                        |                        |              |                 |          |              |                      |                           |

6. Access the ODDC URL provided by Adaptive Computing. The **Login** screen appears:

| HPC Cloud On-Demand Data Cente                                                                                                    | r               |     | LOG IN TO YOUR    | ACCOUNT       |
|----------------------------------------------------------------------------------------------------|-----------------|-----|-------------------|---------------|
| Idoptive Computing's On-Demand Data Center platform gives companies the oblio<br>o spin up temporary or pensistent data center inhestructure resources quid<br>nexpensively, and an-demand. This intelligent cloud management platform gi<br>mendefate access to all concustational resources, whether on porenia or in the | ty<br>je.<br>es |     | Usernome *        |               |
| n any leading cloud provider.                                                                                                    |                 |     | Password*         | 62            |
| eams can automatically deploy and build clusters in the cloud, automatically<br>spplications on those clusters, and then terminate the cloud resources on a do<br>veekly, or even hourly basis.                                                                                                    | n<br>17.        |     | LOG IN            |               |
| he I+PC Cloud On-Demand Data Center includes all of the necessary tools<br>ravision compute power and run workloads in the cloud or on-premise. Access to<br>rajor cloud providers is pre-configured and built into the interface (CLI or GUI).                                                                             | to<br>at        | 1 h | Forget possw      | (bro          |
| In-Demand Data Center 7.5.0                                                                                                    |                 |     |                   |               |
|                                                                                                    |                 |     | Don't have an a   | sccount?      |
|                                                                                                    |                 |     | CREATE AN AG      | COUNT         |
|                                                                                                    |                 |     | Need help-gettin  | g storted?    |
|                                                                                                    |                 |     | GET THE CODC QUIC | C START GUIDE |

7. Log in with the credentials provided by Adaptive Computing.

8. Click the **Cluster Manager** tab:

| 2   | Ô                        |                 |               |           |           |       |                       |            | Risson Venter<br>Oddradeen - Adeo |
|-----|--------------------------|-----------------|---------------|-----------|-----------|-------|-----------------------|------------|-----------------------------------|
|     | E Cluster N              | lanager         |               | (         | Q, Search |       |                       | 10         | ••                                |
|     | State                    | Nome            | Provider      | Owner     | Bursting  | Nodes | Credential            | Uptime     | Actions                           |
| 0 0 | Conception and Available | ela-aco-secont  | Competition ( | oddcadmin | custom    | 2     | adaptivegcpdevcreds   | 3 months   | 0                                 |
| -   | Co. Available            | als-aci-ashbura | 1010          | addcadmin | custom    | 1     | adapaptivedevocicreds | 2 manths   | ©                                 |
|     | Co Available             | ala anes and    | • ***         | oddcadmin | custom    | 4     | adaptiveszurenewcreds | 4 months   | ©                                 |
|     | C Available              | ala-ava-faikts  | vitera.       | oddcadmin | custom    | 2     | awsadaptivedevcred    | 10 days    | 0                                 |
|     | Concentration            | ets-ave-canade2 | -             | oddcadmin | custom    | 1     | awsadaptivedevcred    | 36 minutes | 0                                 |

9. Click the cluster Name link (in this case e4s-aws-canada3) to view details about the cluster:

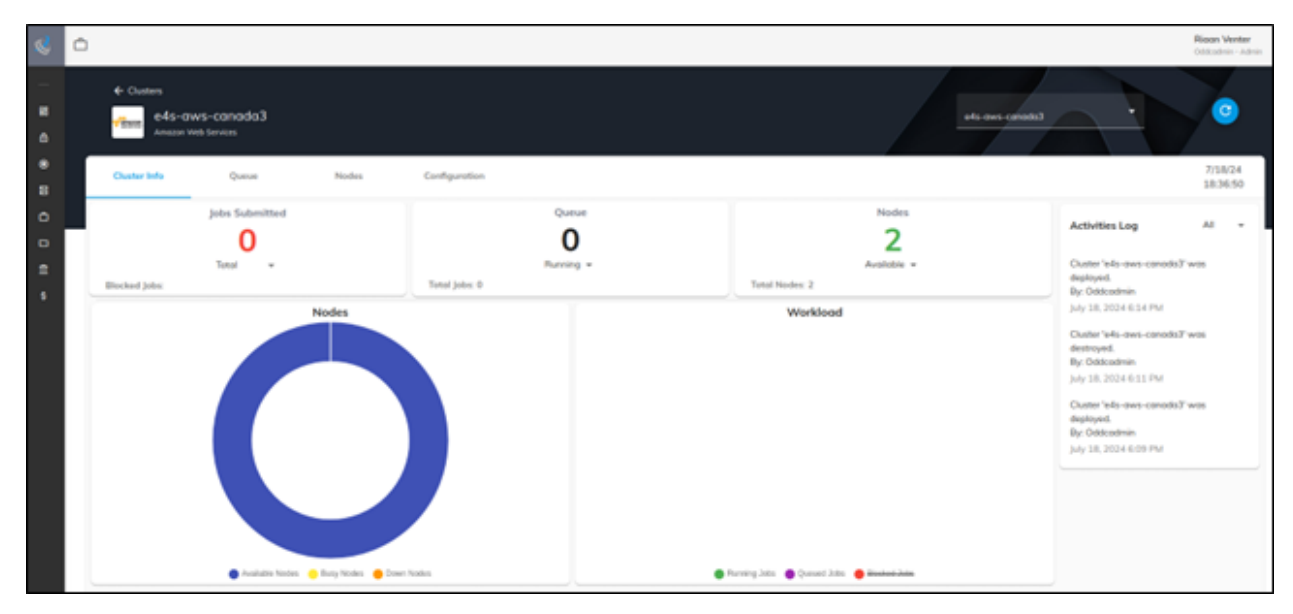

10. Click the **Nodes** tab to view the cluster nodes deploying:

| 2      | Ċ.                                                       |               |               |             |                 |                         | Rison Venter<br>Oddoadens - Adeas |
|--------|----------------------------------------------------------|---------------|---------------|-------------|-----------------|-------------------------|-----------------------------------|
|        | Custers<br>effect e4s-ows-canada3<br>Amazon Tinis Sentan |               |               |             | ets own const   |                         | 0                                 |
| е<br>в | Cluster Info Queue Nodes                                 | Configuration |               |             |                 |                         | 7/18/24<br>18:49:18               |
| 0 0    | III Cluster Nodes                                        | Nama          | Instance Type | State       | Cores / Threads | Lood Avg.               | Actions                           |
| =<br>• | Al Nodes     Day                                         | oc-fefb-0-0   |               | C Deploying | 414             | 0.12                    |                                   |
|        | Avsistie     O     Depkying     2                        | ac-fefb-0-1   |               | C Deploying | 4:4             | 0.36                    |                                   |
|        | Cottine     0       Destroying     0       Down     0    |               |               |             | Prom            | sperpage: 30 × 1-2 of 2 | < >                               |

11. Click the **Configuration** tab and select the **Remote VNC client** check box:

| 8   | Ċ.                                                                                                    | Ricon Venter<br>Oddaalmen - Adoor                |
|-----|----------------------------------------------------------------------------------------------------|--------------------------------------------------|
|     | ← Chuters<br>e4s-aws-canada3<br>Ameran Vieb Sentes                                                                                                    | els cons canada) • ©                             |
| *   | Ouster Info Queue Nodes Configuration                                                                                                    | 7)18/24<br>18:50:23                              |
| 0 0 | Cluster Information                                                                                                    | Cluster Compute Nodes                            |
| •   | DownLoAd CLUSTER Sol         DownLoAd CLUSTER Sol           Kead Node Size: 12,400 pc - vCPU: 4, Mem (50): 16         xxv           Head Node Size: 12,400 pc - vCPU: 4, Mem (50): 16         Exit CoLLAdosUNDR           Courter ID 32 No. 10,800 Pc         Court CoLLAdosUNDR | Size Count<br>KLolorge - vCPU 4, Mem Sižit: 36 2 |
|     | SPH Uservanie (Jounta) SPH Uservanie (Jounta) Creted, July 18, 2024 6:09 PM Availability Zone: CA Central to                                                                                                    | Disks Information                                |
|     | Funds VNC cleat                                                                                                    | None                                             |
|     |                                                                                                    | MANAGE DISKS                                     |

12. Click the **OPEN VNC VIEWER** button. A pop up session opens that is connected to the cluster head node, which is running a Ubuntu OS:

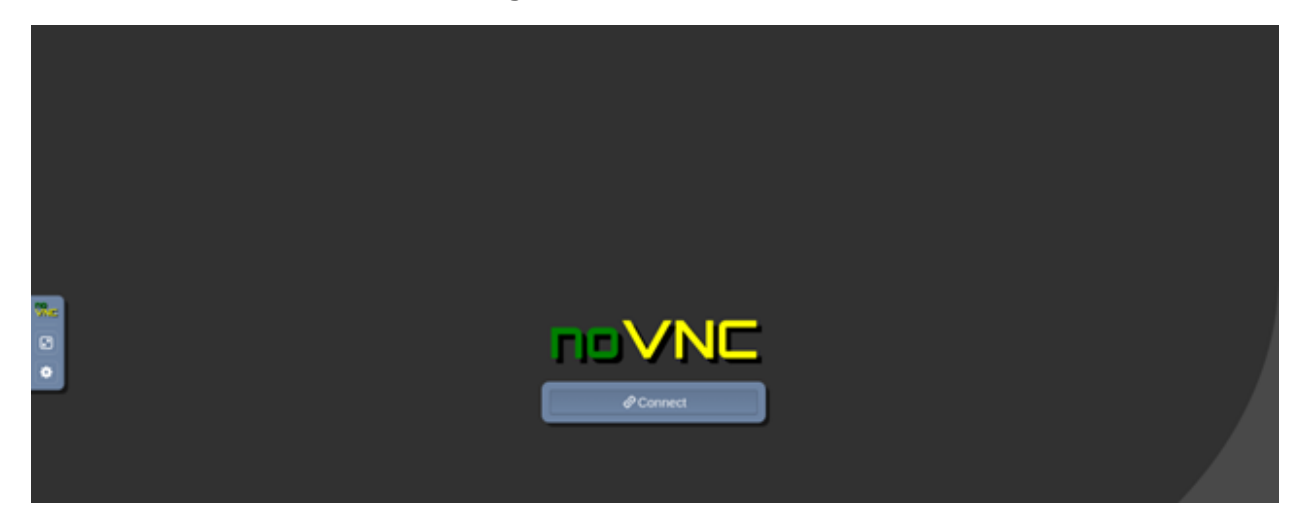

13. Click the **Connect** button:

|      | Conductinia       |   |
|------|-------------------|---|
|      | Credendals        |   |
| 9C   | Usemame:          |   |
|      |                   |   |
| 81   |                   |   |
|      | Passiond.         |   |
| el . |                   |   |
|      | Servi Credentials |   |
|      | 5410 01001000     |   |
|      |                   | · |
|      |                   |   |
|      |                   |   |
|      |                   |   |
|      |                   |   |
|      |                   |   |
|      |                   |   |

14. Log in with the same credentials as your ODDC login. This connects to the head node on a Ubuntu Remote Desktop Session:

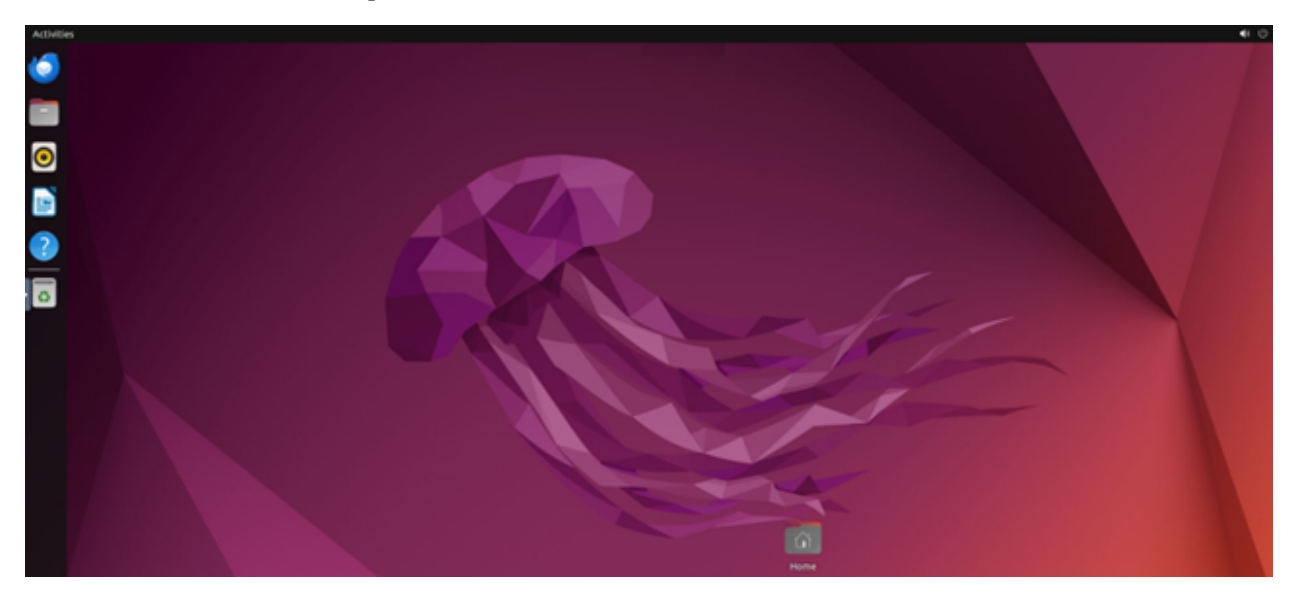

15. Now run the spack find, spack find -x, spack find -x +cuda, and spack find openfoam example commands as in the Viewpoint session:

| Activit | ies 🔿 Terminal                                                                                                    |                                                                                                    |                                                                                                    |                                                                                                    | Jul 18 22:42                                                                                                    |                                                                                                    |                                                                                                    |                                                                                                    |                                                                                                    |  | Ø |
|---------|----------------------------------------------------------------------------------------------------|----------------------------------------------------------------------------------------------------|----------------------------------------------------------------------------------------------------|----------------------------------------------------------------------------------------------------|----------------------------------------------------------------------------------------------------|----------------------------------------------------------------------------------------------------|----------------------------------------------------------------------------------------------------|----------------------------------------------------------------------------------------------------|----------------------------------------------------------------------------------------------------|--|---|
| 6       |                                                                                                    |                                                                                                    |                                                                                                    |                                                                                                    | oddcadmin@e4s-aws-canada                                                                                                    | ð: -/Desktop                                                                                                    |                                                                                                    |                                                                                                    |                                                                                                    |  |   |
|         | Freetpyel2.4.1<br>Freetpyel2.3.2<br>gandg202.3.8.0<br>gandg202.2.3.8.0<br>gaterp202.2.4.0<br>gaterp21.2.2<br>gttopp21.2.0<br>gttopp21.2.0<br>gttopp21.2.0<br>gttopp21.2.0<br>gttopp21.2.0<br>gttopp21.2.0<br>gttopp2.2.0<br>gttopp2.2.0<br>gttop | i Ubakhe<br>i Ubakhe<br>i Ubaren<br>i Ubaren<br>i U | oment[1,5,6<br>(Ver(1,1,2)<br>(2,10,3,4<br>(2,10,3,4<br>(2,10,3,4)<br>(2,1,3,4)<br>(2,1,3,4)\\(2,1,3,4)\\(2,1,3,4)\\(2,1,3,4)\\(2,1,3,4)\\( | Py-backcalt(0, 2, 4, 5, 6, 6, 6, 9)<br>Py-back(11, 1, 5, 6, 6, 6, 6, 1, 9)<br>Py-back(11, 1, 5, 6, 6, 6, 1, 1, 9)<br>Py-back(21, 1, 1, 1, 1, 1, 1, 1, 1, 1, 1, 1, 1, 1                                                                                                    | 12.2<br>By - Intel <sup>2</sup> By<br>By - Intel <sup>2</sup> By<br>By - By<br>By - By<br>By - By<br>By - By<br>By - By<br>By - By<br>By - By<br>By - By<br>By - By<br>By - B | netleg1.5.6<br>netleg1.5.6<br>hi00.10.5<br>g3.1<br>1.0.0<br>g0.4.12<br>g0.4.2<br>1.0.0<br>g0.4.2<br>1.0.0<br>1.0.0<br>1.0. | pp-tsrid(tps.12.1<br>pp-tsrid(tps.1.1)<br>pp-tsrid(tps.1.1)<br>pp-tspit(tps.1.6)<br>pp-tspit(ts.6.1)<br>pp-tspit(ts.6.1)<br>pp-tspit(ts.6.1)<br>pp-tspit(ts.1.6)<br>pp-tspit(tspit(ts.1.6))<br>pp-tspit(tspit(tspit(ts)))<br>pp-tspit(tspit(tspit(ts)))<br>pp-tspit(tspit(ts)))<br>pp-tspit(tspit(ts)))<br>pp-tspit(tspit(ts)))<br>pp-tspit(tspit(tspit(ts)))<br>pp-tspit(tspit(ts)))<br>pp-tspit(tspit(ts))))<br>pp-tspit(tspit(ts))))<br>pp-tspit(tspit(ts)))))))))))))))))))))))))))))))))))                                                                                                    | x2(5.4.4)<br>yest(2.420(0.7)<br>z50(0.5.5)<br>z7pe(0.5.5)<br>z7pe(0.5.5)<br>z7pe(0.5.6)<br>z7pe(0.5.6)<br>z10(0.4)<br>z10(0.4)<br>z10(0.4)<br>z10(0.4)<br>z10(0.4)<br>z10(0.5.6)                                                                                                    |                                                                                                    |  |   |
|         | Unix-abunti22.0<br>adias21.13.1<br>adias222.10.0<br>adias222.10.0                                                                                                    | <pre>t-100_01 / gccg11.4.0 callperg2.10.0 callperg2.10.0 chalg2024.02.0</pre>                                                                                                    | flecs102.2.1<br>flitp2.1.0<br>flux-coreg0.41.2                                                                                                    | hdf5g1.14.3<br>hdf5-vol-async01.7<br>hdf5-vol-cachepv1.1                                                                                                    | Lannas(202200002.3<br>Lbann(0.104<br>Legion(24.03.0                                                                                                    | <pre>mplfilextilsp0.11.1 nccmp01.9.1.0 nccmp01.9.1.9</pre>                                                                                                    | parsec01.0.2209<br>pdtg3.25.2<br>petscg3.21.0                                                                                                    | rajag2024.02.0<br>rajag2024.02.0<br>revolg1.1.0                                                                                                    | taug2.33.2<br>taug2.33.2<br>trilleosg13                                                                                                    |  |   |
| 0       | alustrian:                                                                                                    | chalics:::02.6<br>charlic:loss::02.6<br>comoVite:0.9.1<br>comoVite:0.9.1<br>comoVite:0.9.1<br>comoVite:0.9.1<br>dersham-vutle:2.4.4<br>dersham-vutle:2.4.4<br>dersham-vutle:0.4<br>derlig:0.5.1<br>derlig:0.5.1<br>derlig:0.                                                                                                    | flux-correge.41-2<br>fluxe-correge.41-2<br>fluxes/12-3.6<br>generet.2222.5.6<br>glukeges1.7.0<br>glukeges1.7.0<br>glukeges1.7.0<br>glukeges1.7.0<br>glukeges1.6.6<br>gstunegel.0.6<br>gstunegel.0.6<br>grunes.20224.1<br>grunes.20224.1<br>hdf5gl1.22.3                                                                                                    | http:-wh-logil.6.8<br>http://whele.6.8<br>http://whele.6.8<br>http://whele.6.8<br>http://whele.6.8<br>http://whele.6.8<br>http://whele.6.8<br>http://whele.6<br>http://whele.6<br>http: | Legino24.82.8<br>Liberatiyts.8.8.7<br>Liberatiyts.8.7<br>Liberatiyts.8.7<br>Liberasio0.55.1<br>Liberasio0.55.1<br>Liberasio1.6<br>Liberasio1.6<br>Liberasio1.6<br>Amercuryt2.3.1<br>mercuryt2.3.1<br>mercuryt2.3                                                                                                    | redboxeg17.0<br>metcdf-fortrambt.6.1<br>metcdf-fortrambt.6.1<br>metg01.0<br>mvbg226.3<br>openrot.00.0.1<br>openrot.00.0.1<br>openrot.00.0.1<br>pagt07.1.0<br>pagt07.1.0<br>pagt07.0<br>pagt07.0            | retses:.::<br>plasma:<br>plasma:<br>plasma:<br>prest(ces:<br>prest(ces:)<br>prest(ces:<br>prest(ces:)<br>prest(ces:)<br>prest(ces:)<br>prest(ces:)<br>prest(ces:)<br>prest(ces:)<br>prest(ces:)<br>prest(ces:)<br>prest(ces:)<br>prest(ces:)<br>prest(ces:)<br>prest(ces:)<br>prest(ces:)<br>prest(ces:)<br>prest(ces:)<br>prest(ces:)<br>prest(ces: | scripto.s.<br>statespace.s.<br>statespace.s.<br>statespace.s.<br>strumpackip?.c.o<br>sontlatsgr?.d.<br>sontlatsgr?.d.<br>soperlaudistgr?.d.<br>soperlaudistgr?.d. | trillnessis<br>trillnessis<br>umpleelse<br>umpleelse<br>uptrajes<br>uptrajes<br>uptr |  |   |
|         | oddcadhingeta-awa-ci<br>                                                                                                    | <pre>indidi -/Derittungs spack<br/>i-sde_dd / gocgil.d.d.<br/>cabamaj0.d.d. ecg-dda<br/>caligerj2.ld.d exampli.<br/>taligerj2.ld.d exampli.<br/>taligerj2.ld.d exampli.<br/>taligers.<br/>fillen.s. fillen.exampli.<br/>taligers.<br/>mandoli.foreittungs spack<br/>i-sde_d gocgil.d.d -<br/>tage</pre>                                                                                                    | find -x +cuda<br>-vis-schult.0 granac<br>0.0 heffte<br>-2.1 hefte<br>#00.01.2 headi<br>17.0 hypeg<br>find openfoan                                                                                                    | <br>al2024.1 kokkos<br>g2.4.0 Lekyas<br>Mittg2024.21.1 Lekyas<br>9.1 Legian<br>2.31.0 Libpres<br>                                                                                                    | H.3.00 negnej2<br>kernelsj4.3.00 nfenj4.<br>10230002.3 ngerdj2<br>124.03.0 pepter.<br>1510/0.95.1 peravte                                                                                                    | .6.0 parsec[].0.22<br>6.0 petseg].11.0<br>202112-09 relacion<br>1.0 slategozi.11<br>wg5.12.0 struepackg7.1                                                                                                    | <pre>199 sundlals@7.0.0<br/>superlu-dist@8.2.1<br/>0 tasnet.angu.0<br/>1.05 taw[2.33.2<br/>.0 trilinosgi5.1.1</pre>                                                                                                    | umpireg2024.02.0<br>upcxg2023.9.0<br>vfk-ng2.1.0<br>zfpg0.5.5                                                                                                    |                                                                                                    |  |   |

16. Do a cd and then a cd examples/tau as in the Viewpoint session:

|     | oddcadr/inge4s-aws-canada3s-/bes       | ktop§ cd                        |      |
|-----|----------------------------------------|---------------------------------|------|
|     | oddcadn/inge4s-aws-canada31-5 od       | examples/tau/                   |      |
|     | oddcadninge4s-aws-canada31-/exa        | mples/tex5 is is                |      |
|     | total \$24                             |                                 |      |
|     | drwwrwwr-x 2 oddcadmin oddcadm         | in 4096 Jul 18 22:40 .          |      |
|     | drwarwar-x 25 oddcadmts oddcadm        | (n 4096 Jul 18 22:40            |      |
|     | -rw-rw-r 1 oddcadmin oddcadm           | in 9 Jul 18 22:40 .gitign       | ere. |
| ••• | -rw-rr 1 oddcadmin oddcadm             | in 518764 Jul 18 22:40 demo.ppi |      |
|     | -resrunt-x 1 oddcadets oddcade         | An 55 Jul 18 22:40 fetch.sl     |      |
|     | addradel adeds - aut - canada't - ferm |                                 |      |

17. Use the demo file (as an example) to run in paraprof, showing the Paraprof Graphics rendering the demo file:

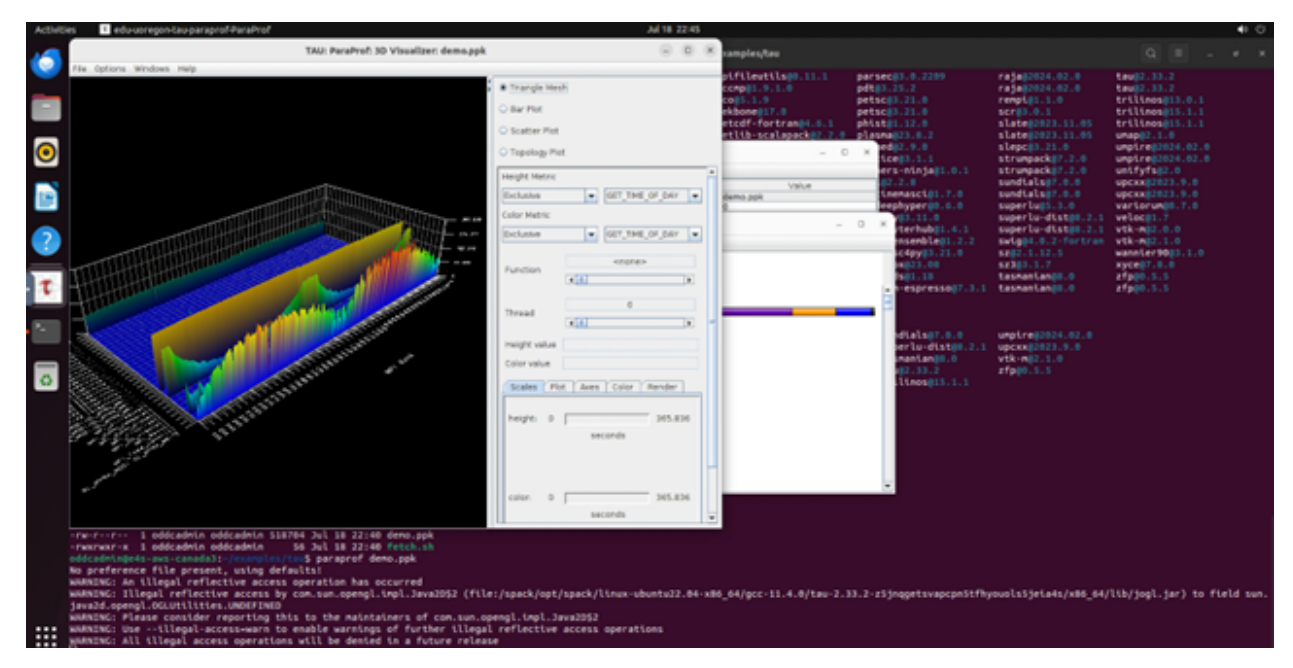

18. From the ODDC VNC session, close this session by first selecting **File** in the Paraprof session, select **Exit Paraprof**, do exit on the terminal session to get out of the terminal, select the options in the top-right of the Ubuntu desktop to select **Log Out**, then select the **Log Out** confirmation to close your VNC session:

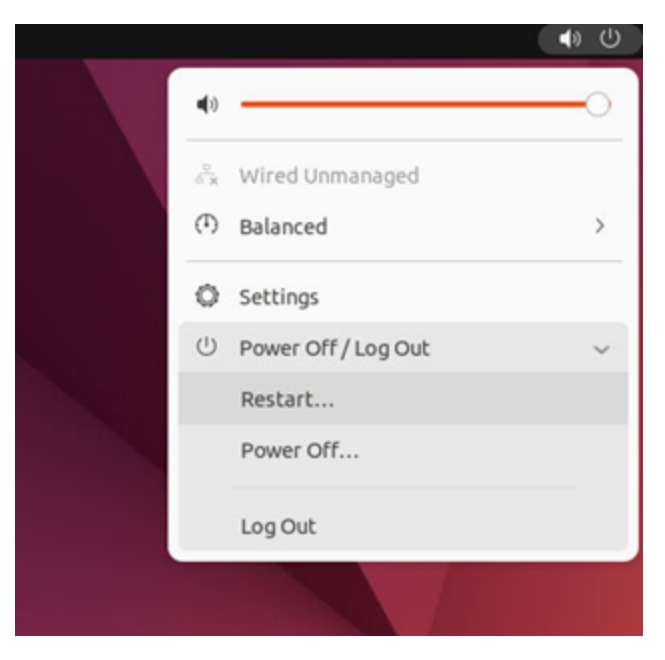

19. After the cluster nodes deploy, click the **Nodes** tab. The job submitted from Viewpoint runs using the nodes and the nodes show busy while being used:

| 8   | Ċ.                                                  |       |               |               |        |                 |                         | Risson Venter<br>Celécolosis - Admin |
|-----|-----------------------------------------------------|-------|---------------|---------------|--------|-----------------|-------------------------|--------------------------------------|
|     | ← Custers<br>e4s-ows-conodo3<br>Amazen Web Services |       |               |               |        | et: :::::       | enterno                 | •                                    |
| *   | Cluster Info Queue                                  | Nodes | Configuration |               |        |                 |                         | 7/18/24<br>18:52:20                  |
| 0 0 | Custer Nodes                                        |       | Norme         | Instance Type | Stote  | Cores / Threads | Lood Aug.               | Actions                              |
| •   | <ul> <li>All Nodes</li> <li>Dely</li> </ul>         |       | oc-fefb-0-0   |               | 🖵 Bury | 0:4             | 1.15                    |                                      |
|     | Available     Deploying                             |       | oc-fefb-0-1   |               | 🖵 Busy | 0:4             | 6.39                    |                                      |
|     | C Offine C C C C C C C C C C C C C C C C C C C      |       |               |               |        |                 | Rows per page: 30 * 1-3 | 1af2 < >                             |

20. While the job is using the nodes, select the **Queue** tab to view the job being run on the node:

| \$ | Ô                                                      |               |           |                       |                 |                 | Risson Venter<br>Oddisalmin - Admin |
|----|--------------------------------------------------------|---------------|-----------|-----------------------|-----------------|-----------------|-------------------------------------|
|    | ← Custers     e41-ows-conoido3     Anacer Web Services |               |           |                       | ets ave caledad |                 | 0                                   |
| •  | Cluster Info Queue Nodes                               | Configuration |           |                       |                 |                 | 7/18/24<br>18:53:10                 |
| 0  | = Workload                                             | ID Name       | State     | Submitted             | Cares           | Nodes           | Actions                             |
|    | All John 1     Durand 0                                | 1808 gwrs     | 🕴 Running | July 18, 2024 6:52 PM |                 | 2               | $\otimes$                           |
|    | é Running I<br>() Completed ()                         |               |           |                       | Rows pe         | page 10 = 1-1.0 | 1 ← >                               |
|    |                                                        |               |           |                       |                 |                 |                                     |

When the job has completed on the nodes, the nodes show available again and ODDC terminates the nodes automatically after the idle purge time set in Moab expires, then the nodes are terminated:

| Ċ.                                                |                                                                                                    |                                                                                                    |               |               |             |                                                                                                    |                                                                                                    | Rioon Ventar<br>Oddaaless-Adeas                                                                                                    |  |
|---------------------------------------------------|----------------------------------------------------------------------------------------------------|----------------------------------------------------------------------------------------------------|---------------|---------------|-------------|----------------------------------------------------------------------------------------------------|----------------------------------------------------------------------------------------------------|----------------------------------------------------------------------------------------------------|--|
| Clusters<br>e4s-aws-conado<br>Amazer Web Services | + Cuaters<br>e4s-aws-conada3<br>Amure Web tensor<br>Amure Web tensor                                                                                                    |                                                                                                    |               |               |             |                                                                                                    |                                                                                                    |                                                                                                    |  |
| Cluster Info Queue                                |                                                                                                    | lodes                                                                                                    | Configuration |               |             |                                                                                                    |                                                                                                    | 7/28/24<br>18:54:13                                                                                                    |  |
| Custer Nodes                                      |                                                                                                    |                                                                                                    | Name          | Instance Type | State       | Cores / Threads                                                                                                    | Lood Aug.                                                                                                    | Actions                                                                                                    |  |
| <ul> <li>Al Nodes</li> <li>Duty</li> </ul>        | 2                                                                                                    |                                                                                                    | oc-fefb-0-0   |               | Q Available | 4:4                                                                                                    | 0.95                                                                                                    |                                                                                                    |  |
| Available     Deploying                           | 2                                                                                                    |                                                                                                    | ac-fefb-0-1   |               | Available   | 414                                                                                                    | 0.34                                                                                                    |                                                                                                    |  |
| Contine<br>Control Destroying                     | 0                                                                                                    |                                                                                                    |               |               |             |                                                                                                    | tows per page: 10 ¥ 1-2                                                                                                    | arz < >                                                                                                    |  |
|                                                   | Custor lots<br>Custor lots<br>Custor lots<br>Custor lots<br>Custor lots<br>Custor lots<br>Custor Nodes<br>Custor Nodes<br>Custor N | Custor Info<br>Custor Info<br>Cust |               |               |             | • Catars         • Catars         • Catars | <ul> <li>Custor</li> <li>Custor Info</li> <li>Queen</li> <li>Name</li> <li>Indexes Type</li> <li>State</li> <li>Control Info</li> <li>Queen</li> <li>Reserve Antipartion</li> </ul> <ul> <li>Custor Info</li> <li>Queen</li> <li>Reserve Antipartion</li> <li>Custor Info</li> <li>Custor Info</li> <li>Queen</li> <li>Reserve Antipartion</li> <li>Custor Info</li> <li>Custor Info</li> <licustor info<="" li=""> <li>Custor In</li></licustor></ul> | Custor             Custor Modes               Modes               Custor Modes               Modes               Custor Modes               Custor Mode               Custor Modes               Load Allege               Load Allege               Load               Load               Load               Load |  |

Now the nodes are being terminated automatically on the Cloud provider:

| Ô                                                                                   |                                                                                                    |                                                                                                    |                                                                                                    |                                                                                                    |                       | Riccon Venter<br>Oddinadmin-Admin                                                                                                    |
|-------------------------------------------------------------------------------------|----------------------------------------------------------------------------------------------------|----------------------------------------------------------------------------------------------------|----------------------------------------------------------------------------------------------------|----------------------------------------------------------------------------------------------------|-----------------------|----------------------------------------------------------------------------------------------------|
| <ul> <li>← Chuters</li> <li>●4s-aws-canada3</li> <li>Ansara Veb Services</li> </ul> |                                                                                                    |                                                                                                    |                                                                                                    | ets over care                                                                                                    | + 100                 | •                                                                                                    |
| Ouster Info Quese Nodes                                                             | Configuration                                                                                                    |                                                                                                    |                                                                                                    |                                                                                                    |                       | 7/18/24<br>18:59:38                                                                                                    |
| Cluster Nodes                                                                       | Nome                                                                                                    | Instance Type                                                                                                    | State                                                                                                    | Cores / Threads                                                                                                    | Lood Aug.             | Actions                                                                                                    |
| S Al Nodes 2                                                                        | ac-fefb-0-0                                                                                                    |                                                                                                    |                                                                                                    | 4:4                                                                                                    | 0.15                  |                                                                                                    |
| Avsibble     O     Displaying     O                                                 | ac-fefb-0-1                                                                                                    |                                                                                                    | ) Destroying                                                                                                    | 4:4                                                                                                    | 0.82                  |                                                                                                    |
| Offline     O     Orstroying     Z     Onen     O                                   |                                                                                                    |                                                                                                    |                                                                                                    | Per                                                                                                    | ws.per.page: 10 = 1-2 | 42 < >                                                                                                    |
|                                                                                     | Custer Info Custer Nodes  Custer Info Custer Nodes  Custer Nodes  Al Nodes  Custer Nodes  Custer Nodes Custer Nodes  Custer Nodes  Custer Nodes  Custer Nodes  Custer Nodes  Custer Nod | Custer Info Custer Nodes  Custer Info Custer Nodes  Custer Nodes Custer Nodes  Custer Nodes  Custer Nodes  Custer Nodes Custer Nodes  Custer Nodes  Custer Nodes  Custer | Custor loss  Custor loss  Cust | Custor Info<br>Custor Info<br>Custor Nodes  Custor Nodes  Cus |                       | Image: Cluster Nodes       0       Nome       Nome       Nome       Sole       Cover, Threads       Lood Ang.         Image: Cluster Nodes       0       Nome       Nome       Nome       Sole       Cover, Threads       Lood Ang.         Image: Cluster Nodes       0       0       Destroying       4:4       0.15         Image: Open of the open of the open of the |

Now the nodes are down until the next set of workloads is sent to it:

| S.     | Ô |                                                   |             |       |               |               |        |                 |                         | Rison Venter<br>Oddadmin - Admin |
|--------|---|---------------------------------------------------|-------------|-------|---------------|---------------|--------|-----------------|-------------------------|----------------------------------|
|        |   | Conters     ets-ows-conodo3     Ansart Hot Sensor |             |       |               |               |        |                 |                         | •                                |
| *<br>8 |   | Chuster Info Que                                  |             | lodes | Configuration |               |        |                 |                         | 7/18/24<br>19:01:06              |
|        |   | Cluster Nodes                                     |             |       | Name          | Instance Type | State  | Cores / Threads | Lood Avg.               | Actions                          |
|        |   | All Nodes 2     Duty 0                            | 2           |       | oc-fefb-0-0   |               | 😡 Down | 4:4             | 0.2                     |                                  |
|        |   | Avoloble     Doploying                            | •           |       | oc-fefb-0-1   |               | 😡 Down | 4:4             | 0.44                    |                                  |
|        |   | Continue<br>Controying<br>Count                   | 0<br>0<br>2 |       |               |               |        |                 | Rows per page: 10 + 1-2 | of2 < >                          |